## Инструкция для дистанционного участия в ГЗОСА ПАО «Софтлайн»

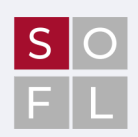

Откройте адрес в сети Интернет <u>https://online.e-vote.ru/</u>, войдите – например, через Госуслуги (нужно иметь подтвержденную учетную запись)

| Для участников                | 🛞 для организаторов                                                                | ДЛЯ РЕГИСТРАТОРОВ                                                            | о важных событиях, подтверждать отправку документов.                                                                                                    |
|-------------------------------|------------------------------------------------------------------------------------|------------------------------------------------------------------------------|----------------------------------------------------------------------------------------------------|
|                               |                                                                                    |                                                                              | Адрес электронной почты                                                                                                    |
|                               | Электронног                                                                        | <b>ОТІНС</b><br>е голосование                                                | Номер мобильного телефона<br>После регистрации откроется страница настроек профиля для<br>подтверждения контактиах даннах                                     |
|                               | Если у вас есть регистрации<br>можете войти с их помощью<br>Войти черс             | на Госуслугах или Сбер ID, вы<br>или выбрать другой способ<br>з госукслуга). | ☑ Я ознакомилоя и принимаю условия соглашения об использовании сервиса E-voting                                                                               |
|                               |                                                                                    |                                                                              | продолжить отмена                                                                                                    |
| 3. Подтвердите номер телефона |                                                                                    |                                                                              | 4. Перейдите к списку доступных мероприятий, нажмите «Запросить доступ». Если доступ уже предоставлен появятся кнопки «Проголосовать» /«Заполнить бюллетень»/ |
|                               |                                                                                    |                                                                              | «Зарегистрироваться»/ «Подробнее»                                                                                                    |
| КОНТАКТНАЯ ИНФОРМАЦИЯ         |                                                                                    |                                                                              |                                                                                                    |
| Ka<br>o                       | онтактная информация нужна для того, что<br>важных событиях, подтверждать отправку | бы оповещать вас<br>документов.                                              | дата заседания: зо июня 2025, 12-20 мяк<br>Публичное акционерное общество "Софтлайн"                                                                          |
| Адрес электронной почты       | ~                                                                                  | Не подтвержден                                                               | годовое заседание оощего соорания акционеров                                                                                                    |
| Номер мобильного телефона     | +7(9                                                                               | Подтвердить                                                                  | загрооль достл к меролемлио                                                                                                    |

2.

## Как проголосовать?

- 1) Перейдите на страницу собрания
- Нажмите кнопку «Доступные действия», выберите «Заполнить бюллетень»\*
- 3) Заполните бюллетень
- Нажмите отправить бюллетень и подтвердите отправку кодом из SMS

\*Во время заседания необходимо сначала «Зарегистрироваться», только потом «Заполнить бюллетень»

## Как задать вопрос?\*

- 1) Перейдите на страницу собрания
- 2) Нажмите «Задать вопрос организаторам»

Заполните данные, проверьте

нажмите «Продолжить»

актуальность паспортных данных,

- Выберите адресата если вопрос к Компании, выберите «Вопрос в секретариат»
- 4) В открывшемся окне введите вопрос
- 5) Нажмите «Отправить»

\*Возможность задать вопрос будет доступна акционерам во время заседания 30.06.2025 с 11.00 мск

## Подробное руководство доступно по ссылке

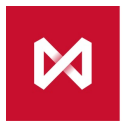

НАЦИОНАЛЬНЫЙ РАСЧЕТНЫЙ ДЕПОЗИТАРИЙ ГРУППА МОСКОВСКАЯ БИРЖА

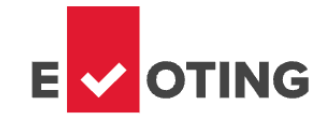